Deutsche Bank COO CS – Global Procurement

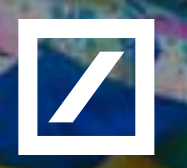

## Vendor Registration User Guide

**#PositiveImpact** 

Last updated 29<sup>th</sup> April, 2020 Version 1.1

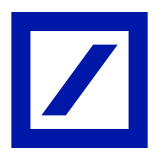

- 1. Introduction Ariba Supplier On Boarding
- 2. Invitation From SAP Ariba To The Vendors
- 3. The Vendor Already Has An Existing Ariba Network Account
- 4. New Vendor Registration Create A New Ariba Network Account
- 5. Ariba Help
- 6. Appendix

## 1. Introduction - Ariba Supplier On Boarding

As part of Deutsche Bank's procurement process you will be required to register on the SAP Ariba Network (<u>https://www.ariba.com/ariba-network/ariba-network-</u> for-suppliers) to participate in any **Sourcing activity**, complete **Vendor Risk Management (VRM) process** and **submit your e-invoice for payment**.

#### This user guide is intended for the vendors who:

- 1. Already have an existing Ariba Network account.
- 2. Are new to Deutsche Bank's procurement process.

Please note: Vendors who have successfully completed their vendor registration can be required to provide additional information as part of the Vendor Risk Management (VRM Process).

A separate guide on **elnvoicing** is available for the vendors who have successfully qualified in the sourcing activities on RFP and/or eAuction. Please note that submission of invoices for payments must be also done as e-invoice via the Ariba Network account.

#### **Important Notes**

Deutsche Bank uses the SAP Ariba platform to register suppliers and receive invoices for payment.

SAP Ariba offers two versions:

Standard account: Basic functionality, completely free for suppliers

Enterprise account: Advanced capabilities to transform your business

When registering with Ariba, you create an agreement directly with Ariba, to which Deutsche Bank is not a party.

Please ensure that the appropriate Ariba Account type is selected, as if you select the Enterprise Account, you will receive an invoice directly from Ariba. Deutsche Bank cannot accept accountability should the incorrect level be selected, nor can it accept liability for any fees incurred.

### 2. Invitation from SAP Ariba To The Vendors

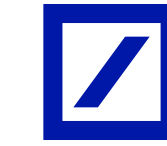

To participate in sourcing events, we need to ensure that you are able receive electronic messages from Deutsche Bank, participate in RFP events and exchange information, if required.

In order to facilitate the receipt of this information the bank uses:

- 1. Basic information to create a vendor account on vendor portal.
- 2. The email address on the record to send an invitation to you.
- 3. You will receive an email from the Ariba portal account ending 'ariba.com' (See Appendix 1). If you haven't received the email, please check your

#### spam/junk folders.

4. From the email you receive, select if you already have an account or need to register an existing account. Select 'Sign in to your existing account' if

your organisation has one or 'Create a new account' if you do not have one.

#### Note:

It is imperative that you do not create a duplicate Ariba network account when registering with Deutsche Bank. Please use the Ariba feature to add an additional user to an existing organisation as detailed on the next slide.

### 3. The Vendor Already Has An Existing Ariba Network Account

- If you have an existing account, login using your user name and password i. or click on the 'Having trouble logging in' link to retrieve your details.
- If you are unsure whether your organisation is registered in SAP Ariba, ii. You can look up your organisation account details using the 'Search' link.

|     | Supplier Login                              |
|-----|---------------------------------------------|
| i.  | User Name                                   |
|     | Password                                    |
|     | Login<br>Having trouble logging in?         |
|     | New to Ariba?<br>Register Now or Learn More |
| ii. | Is your company registered?<br>Search       |

SAP Ariba 📈

## 3. The Vendor Already Has An Existing Ariba Network Account

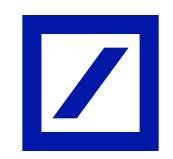

iii. If you are the administrator of the Supplier account, you can add Deutsche Bank to the account by navigating to the "Customer Requested" from 'View customer requested fields' on the top left hand side of the screen.

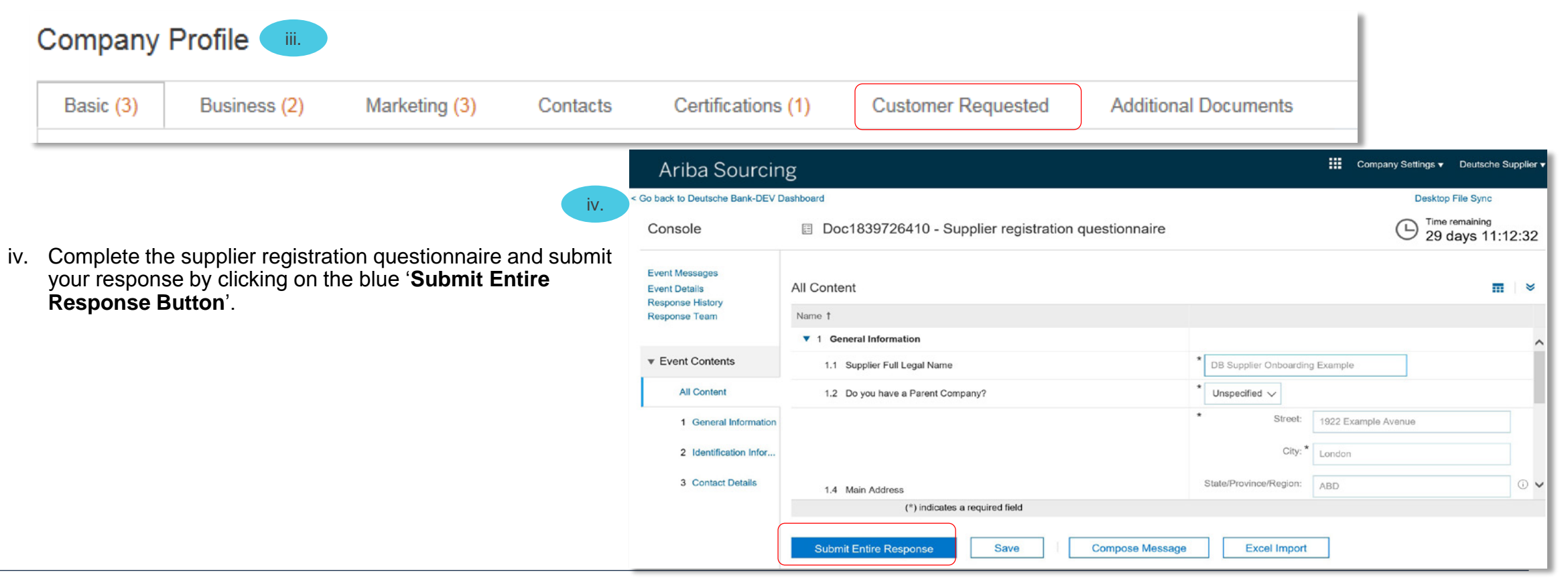

## 3. The Vendor Already Has An Existing Ariba Network Account

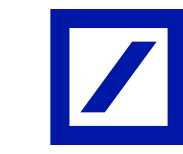

v. If you are not the administrator of the Supplier account, you must contact your company's administrator managing the account to extend it to include you in it.

|                                                                                                    | Search your company |                                        |                              |                                                               |                |                                |                                                                              |                                                                             |  |  |
|----------------------------------------------------------------------------------------------------|---------------------|----------------------------------------|------------------------------|---------------------------------------------------------------|----------------|--------------------------------|------------------------------------------------------------------------------|-----------------------------------------------------------------------------|--|--|
| <i>Please note:</i><br>If you have been<br>requested to<br>complete the VRM<br>process, you should |                     | Company name Deutsche Ariba Network ID | (ANID)                       | Corporate email / domain                                      | Country<br>GLN | Tax / VAT ID 🕢                 | a. Use the search<br>criteria below to look<br>up your organisation<br>name. |                                                                             |  |  |
| add the Risk<br>Managers to your<br>account for the<br>completion of                               |                     |                                        | Search                       | earch Clear Cancel<br>C. Click on the dots<br>& then click on |                |                                |                                                                              |                                                                             |  |  |
| questionnaires & provide evidence.                                                                 | search res          | sults found                            | b. Identify yo<br>company na | our<br>me                                                     |                |                                |                                                                              | view profile                                                                |  |  |
|                                                                                                    | Supplier name       | ⇔<br>k AG                              | GBR                          | State 🔶                                                       | DUNS 🔤         | Supplier ANID<br>AN01025700892 | Count of relationships $\Leftrightarrow$                                     | Actions                                                                     |  |  |
|                                                                                                    | Deutsche Tele       | kom                                    | DEU                          | Hessen                                                        |                | AN01014317139                  | 0                                                                            | View profile<br>Please view profile<br>and contact admin if<br>you need to. |  |  |
|                                                                                                    | Deutsche Ban        | k AG                                   | DEU                          |                                                               |                | AN01014358078                  | 0                                                                            | 000                                                                         |  |  |

## 3. The Vendor Already Has An Existing Ariba Network Account

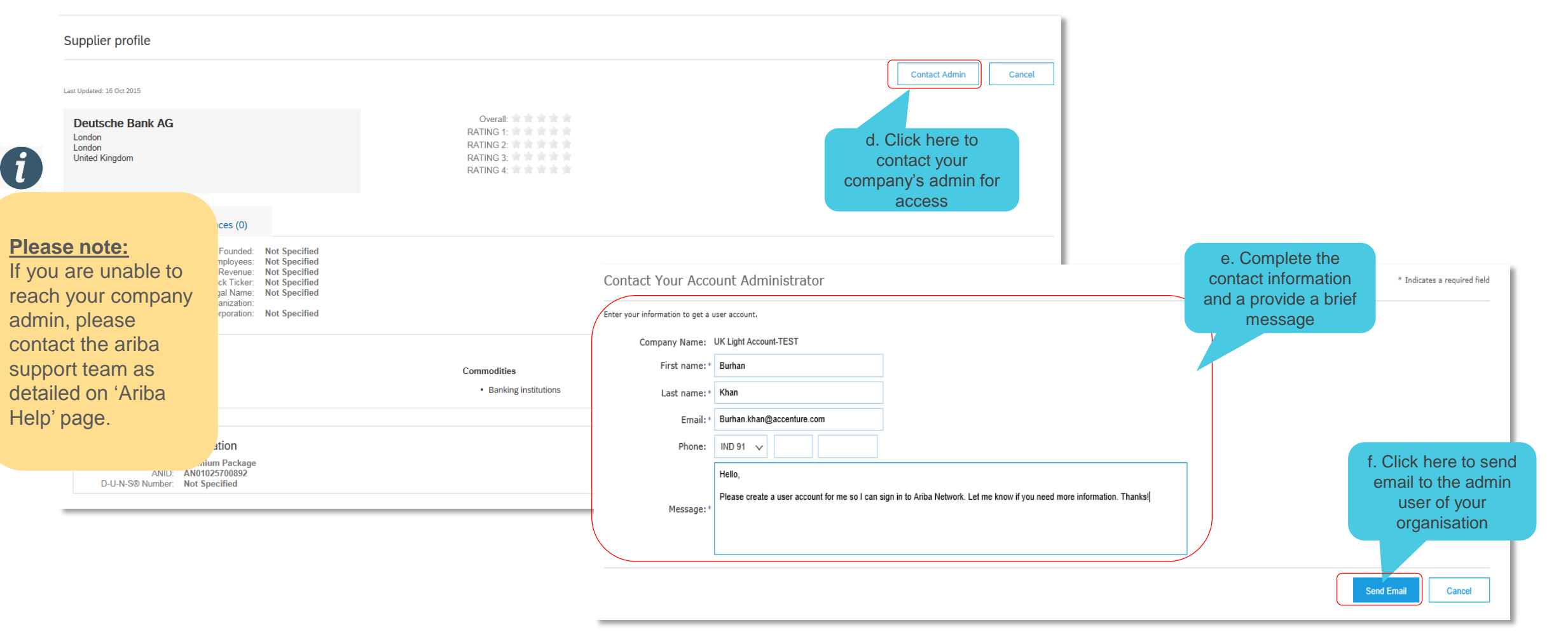

Clicking on 'Create a new account' from the email will take you to the SAP Ariba Supplier Login page.

You can alternatively use the following URL to the SAP Ariba site – <u>https://www.ariba.com/ariba-network/ariba-network-for-suppliers</u>

After you have validated that your organisation is not included as registered status on the SAP Ariba portal, click on '**Register Now**' to complete your vendor registration.

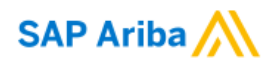

#### Supplier Login

| User Name                                   |
|---------------------------------------------|
|                                             |
| Password                                    |
| Login                                       |
| Having trouble logging in?                  |
| New to Ariba?<br>Register Now or Learn More |
| Is your company registered?<br>Search       |

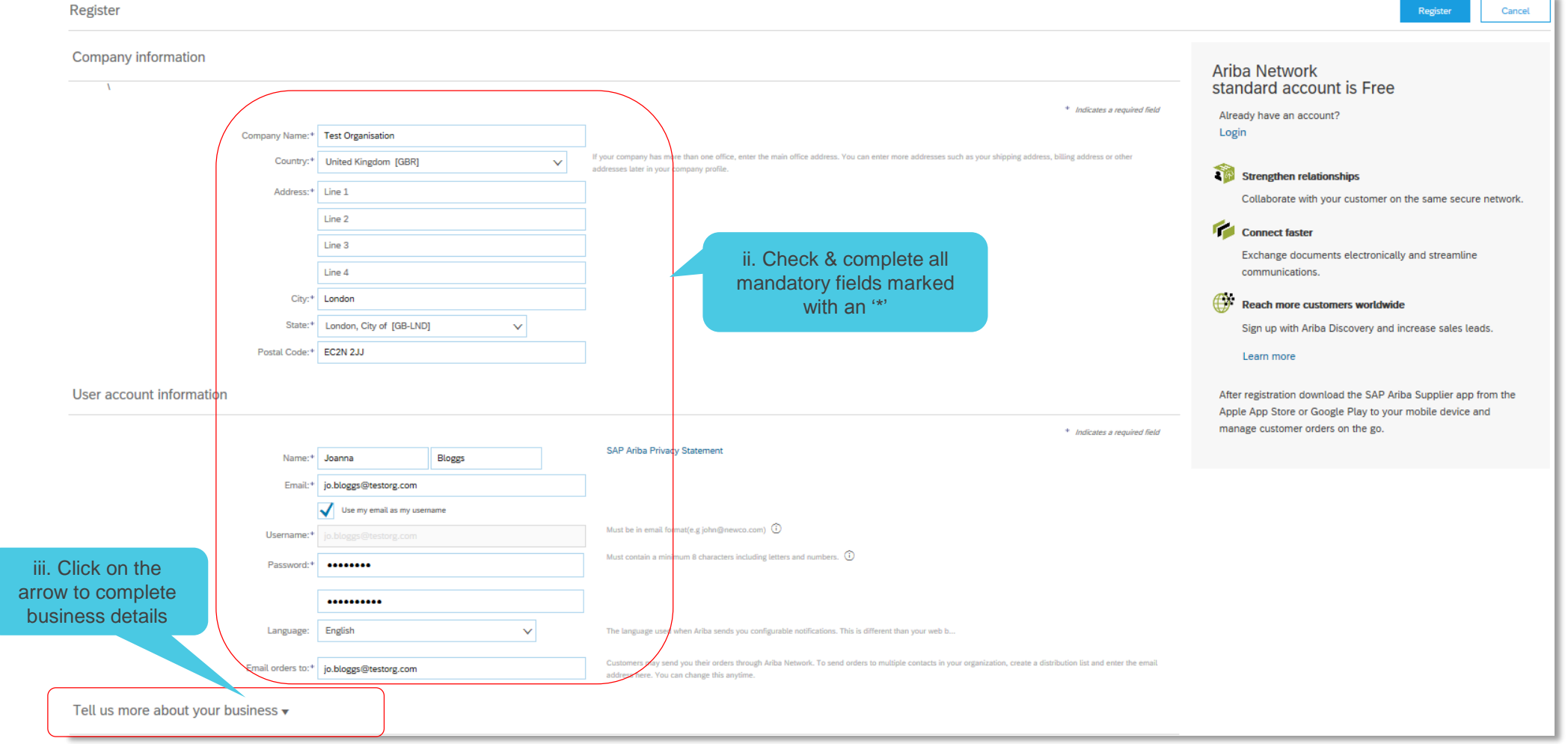

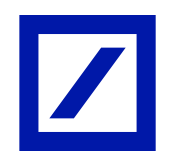

Tell us more about your business • Product and Service Categories: **Enter Product and Service Categories** -or- Browse Add Ship-to or Service Locations: Enter Ship-to or Service Location Please refer to Appendix 2 on how to search / create a Duns Optional Tax ID: Ent iv. Provide your id DUNS number, if Ente Optional added tax number. Do not ente Vat ID: known dashes er the nine-digit number issued by Dun & Optional **DUNS Number:** adstreet. (i) Adding your D&B D-U-N-S Number can npany profile, which includes the basic company information, available for new business opportunities to d help other companies quickly and accurately find information about your v. Read & confirm do so anytime by editing the profile visibility settings on the Company Profile page after you have finishe company, including credit information. utton, you expressly acknowledge and give consent to Ariba for your data entered into this system to be agreement to the Ariba ner jurisdiction where you are located to Ariba and the computer systems on which the Ariba services are hosted (located in various data centers Terms of Use & Privacy with the Ariba Privacy Statement, the Terms of Use, and applicable law. Statement cess and modify your personal data from within the application, by contacting the Ariba administrator within your organization or Ariba, Inc. This vi. Click here to consent shall be in effect from the moment it has been granted and may be revoked by prior written notice to Ariba. If you are a Russian citizen residing within the Russian submit your Federation, You also expressly confirm that any of your personal data entered or modified in the system has previously been captured by your organization in a separate registration details data repository residing within the Russian federation I have read and agree to the Terms of Use I have read and agree to the SAP Ariba Privacy Statement Register Cancel

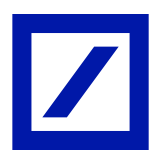

Moving from **Supplier Record Creation** to **Registered Deutsche Bank Supplier** requires the completion of a **Supplier registration questionnaire**. After logging into/creating a new Ariba Network account you will be prompted to register specifically with Deutsche Bank using this form.

| Ariba Sourcir                                       | ng                                                  | Company Settings 👻 Deutsche Supplier |
|-----------------------------------------------------|-----------------------------------------------------|--------------------------------------|
| < Go back to Deutsche Bank-DEV                      | Dashboard                                           | Desktop File Sync                    |
| Console                                             | Doc1839726410 - Supplier registration questionnaire | C Time remaining 29 days 11:12:32    |
| Event Messages<br>Event Details<br>Response History | All Content                                         | <b></b>                              |
| Response Team                                       | Name †                                              |                                      |
| ▼ Event Contents                                    | 1.1 Supplier Full Legal Name                        | * DB Supplier Onboarding Example     |
| All Content                                         | 1.2 Do you have a Parent Company?                   | * Unspecified V                      |
| 1 General Information                               |                                                     | Street: 1922 Example Avenue          |
| ii. Once complete                                   |                                                     | City: * London                       |
| click on 'Submit                                    | 1.4 Main Address                                    | State/Province/Region: ABD ① V       |
| button                                              | (*) indicates a required field                      |                                      |
|                                                     | Submit Entire Response Save Compose Message         | e Excel Import                       |

#### Please note:

- The completed Questionnaire will then be reviewed by Deutsche Bank and the account status will change to "Registered".
- The Supplier contact and the Deutsche Bank requestor will receive emails confirming this step has been completed and will enable participation in sourcing events.
- You may receive a request from Deutsche Bank for additional information or clarification.

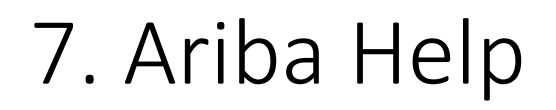

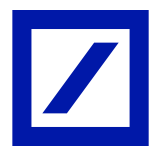

SAP Ariba offers technical assistance to support with the queries you may have around vendor registration process. You can access the supplier support centre using the link below:

https://www.ariba.com/support/supplier-support

Here, you will find a number of resources to help you register and manage other issues that you may have.

Should you have any further questions, please contact your Deutsche Bank point of contact and they direct your queries to appropriate team.

The portal will work best on the following web browsers...

- ✓ Microsoft Internet Explorer 11
- ✓ Google Chrome
- ✓ Safari
- ✓ Firefox

If you are operating a web browser other than those stated above you may not be able to utilise the full functionality of the system.

## Appendix

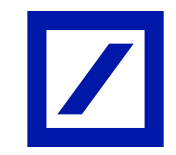

### 1. Email from SAP Ariba portal to the Vendors

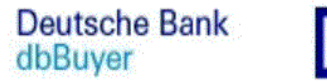

Dear Supplier Name,

**REFERENCE:** Register as a supplier with Deutsche Bank

Deutsche Bank uses Ariba Network to manage its sourcing and procurement activities and to collaborate with suppliers. Start by creating an account with Ariba Network. It's free.

NEXT STEPS:

(a) If TEST TEST already has an account with Ariba Network, sign in with your username and password. <u>Click Here</u> to sign in to your existing account.

OR

(b) TEST TEST if you don't have an account, start by creating an account with Ariba Network.

Click Here to create new account now.

You are receiving this email because your customer, Deutsche Bank, has identified you as the appropriate contact for this correspondence. If you are not the correct contact, please contact Deutsche Bank.

PLEASE DO NOT RESPOND DIRECTLY TO THIS MAIL

Please note this is a system generated email. Please do not respond directly to this email. If you require assistance please notify your regular Deutsche Bank contact, or for internal users, visit the VRM myDB site (https://mydb.intranet.db.com/groups/vrm).

Please refer to http://www.db.com/en/content/eu\_disclosures.htm for information (including mandatory corporate particulars) on selected Deutsche Bank branches and group companies registered or incorporated in the European Union. This e-mail may contain confidential and/or privileged information. If you are not the intended recipient (or have received this e-mail in error) please notify the sender immediately via your regular Deutsche Bank contact, and delete this e-mail. Any unauthorized copying, disclosure or distribution of the material in this e-mail is strictly forbidden.

### 2. How To Search / Request D-U-N-S Number

If you do not have a D&B id for your organisation or not sure if you have one, you can check by searching your company on the D&B website - <u>https://www.dnb.co.uk</u>. If you wish to apply for DUNS number please apply to Dun and Bradstreet using the guidelines below.

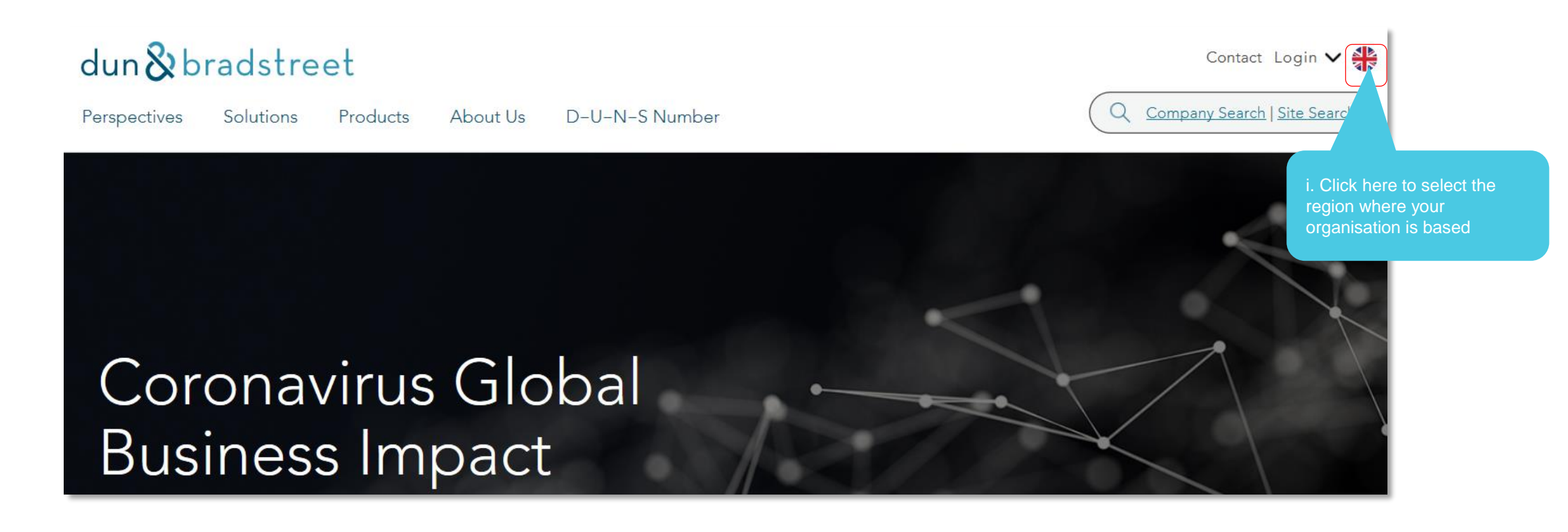

### 2. How To Search / Request D-U-N-S Number

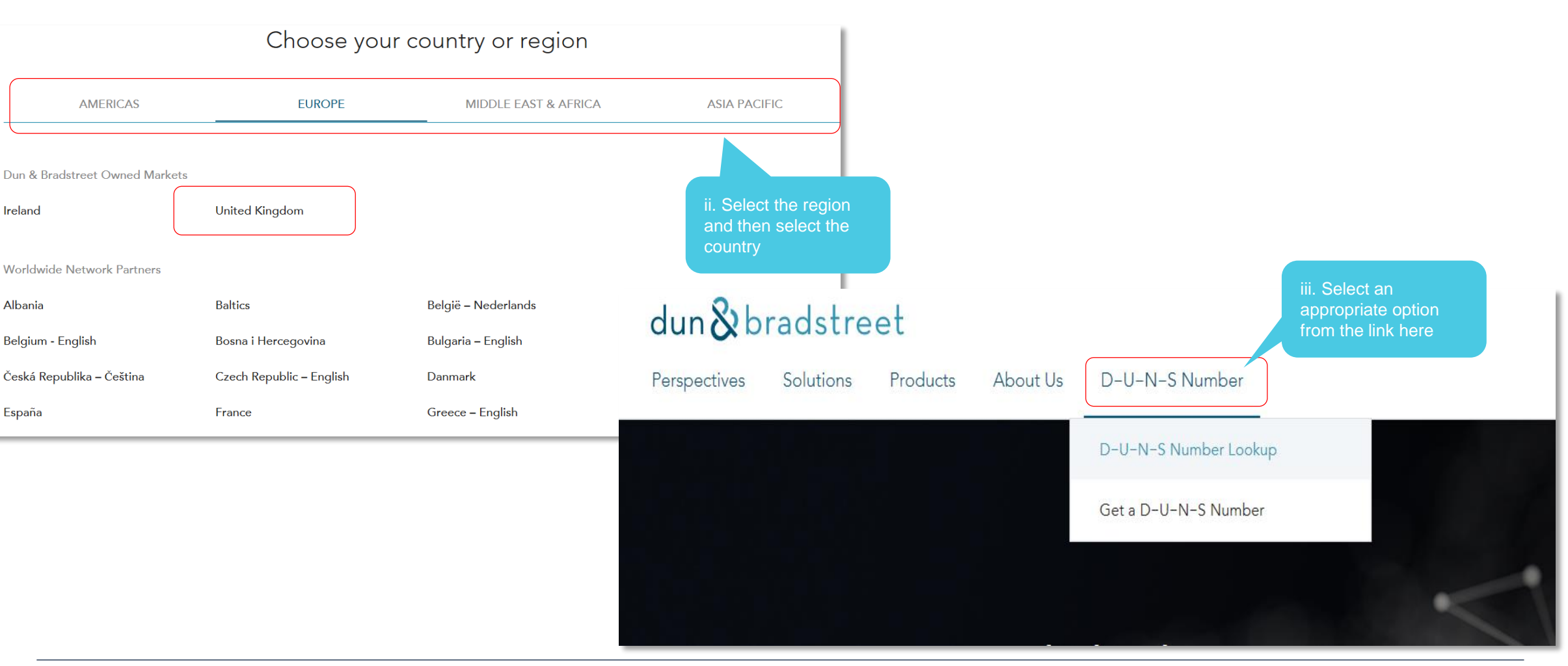